## UTGÅNGAR

Vi har nu valt några hästar i varje lopp och väljer nu att vi vill använda Utgångar villkor på vårt system. Vi klickar nu på <u>Utgångar</u>.

| B Bust                                          | ter75 - Skapa System 🗙 🕂                                                                                |                            |                                                                                                    |                                                                                                    |                                                                                                    | - a :                                                                                                    |  |
|-------------------------------------------------|----------------------------------------------------------------------------------------------------|----------------------------|----------------------------------------------------------------------------------------------------|----------------------------------------------------------------------------------------------------|----------------------------------------------------------------------------------------------------|----------------------------------------------------------------------------------------------------|--|
| $\leftarrow \rightarrow$                        | C Shttps://buster75.se/skap                                                                             | a-system/2020-08-22/solang | et/V75                                                                                                    |                                                                                                    |                                                                                                    | ≕ ()                                                                                                    |  |
| BU.                                             | STER 75                                                                                                 |                            |                                                                                                    |                                                                                                    |                                                                                                    | Kalender Mina System Bolagsspel Mitt Konto Logga Ut                                                                               |  |
| V7                                              | 5 🖶 Solänget                                                                                            |                            | Översikt                                                                                                    |                                                                                                    |                                                                                                    |                                                                                                    |  |
| Avd.                                            | 1                                                                                                    |                            |                                                                                                    |                                                                                                    |                                                                                                    |                                                                                                    |  |
| Diet                                            | ane 2140m Startform Volt Tun                                                                            |                            |                                                                                                    |                                                                                                    |                                                                                                    |                                                                                                    |  |
| 1<br>Rank                                       | 14. Lipstick Tooma ±5 Kitianim 0 (Red Da)<br>V75 64%                                                    |                            |                                                                                                    |                                                                                                    |                                                                                                    | Oreducerat 1200 rader Radpris 0,50 kr<br>Reducerat 1200 rader System 1 st<br>Reducering 0.00% Kuppinger 1 st<br>Kostnad 600.00 kr |  |
| -<br>Grupp<br>-<br>Uto                          | Distans 2160m;7 V<br>Total Vinst 602 200 kr P<br>Startpoling 3630                                       | 29%                        | Datum Bana Kusk<br>2020-08-09 D Kih Ör<br>2020-07-21 S Kih Ör                                                                                                    | Placering Distans Spår<br>1 2160 9<br>1 2140 11                                                                                                    | km - tid Skor Odds Pris<br>14,5 CX 1,30 110'<br>130a CX 2,00 40' #                                                               | Skapa System                                                                                                    |  |
| Poling<br>400<br>Antal                          | Hembana Solvalla<br>Rekordtid 13,5M                                                                     | 54%                        | 2020-07-11 År KihÖr<br>2020-06-26 B KihÖr<br>2020-02-08 S Dju MA                                                                                                    | 1 2160 3<br>4 1640 12<br>d 2160 3                                                                                                    | 13,5 CX 3,90 110<br>13,2a CX 4,30 40<br>7g CC 3,10 40                                                                            | ABCD Startnummer Poäng Utgångar                                                                                                   |  |
| 2<br>Rank                                       | 11. Easy Creation (NO) #6 Goop 8 (Goo 8)<br>V75 11%                                                     | Skor CX                    |                                                                                                    |                                                                                                    |                                                                                                    | Avaktiverad                                                                                                    |  |
| Grupp<br>Utg                                    | Distans 2160m.4 V<br>Total Vinst 620 197 kr<br>Startpoing 2319 P<br>Hembana Färjestad 0                 | 27%<br>48%<br>52%          | Datum         Bana         Kusk           2020-08-05         Å         Goo Bj           2020-07-01         L         Goo Bj           2020-06-21         Kr         Jep CJ                                                                                                    | Placering Distans Spår<br>4 2660 6<br>1 2160 4<br>7 2160 5                                                                                                    | km-tid Skor Odds Pris<br>14,6 CX 3,20 40'<br>14,6 CX 11,40 60'<br>14,3 CX 13,50 110'                                             | Avd. Häst<br>1                                                                                                    |  |
| Poäng<br>400<br>Antal                           |                                                                                                    |                            | 2020-06-01 F Goo Bj<br>2020-05-25 F Goo Bj                                                                                                    | 1 2660 2<br>1 2140 14                                                                                                    | 15,3 CX 1,70 30'<br>13,4a CX 7,40 35'<br>↓                                                                                       |                                                                                                    |  |
| 3<br>Rank                                       | 6. Anna Mauds Lassie s4 Adelsson E (Bit S<br>V75 11%                                                    | sk)<br>Skor XX             |                                                                                                    |                                                                                                    |                                                                                                    |                                                                                                    |  |
| Grupp<br>-<br>Utg<br>-<br>Poäng<br>400<br>Antal | Distans 2140m6 V<br>Total Vinst 212 000 kr P<br>Startpošing 1710<br>Hembans Sakvalla<br>Rekordtid 15,0K | 33%<br>58%<br>42%          | Datum         Bana         Kusk           2020.08-04         H         Ohl Ul           2020.07/20         Rã         Ham Ni           2020.07/30         H         Eñ An           2020.06/18         Rã         Eñ An           2020.06/18         Rã         Eñ An           2020.06/18         Rã         Eñ An | Placering         Distans         Spår           1         2140         4           4         2140         10           2         1660         3           1         2140         5           2         2140         7 | km-tid Skor Odds Pris<br>14,5a XX 3,10 40'<br>14,8a CC 2,80 20'<br>15,0 CC 2,10 20'<br>15,8 CC 2,70 10'<br>16,1 CC 3,80 20'<br>↓ |                                                                                                    |  |
| <b>4</b><br>Rank                                | 1. Mission Beach as Ohisson U (i.en Th)<br>V75 3%                                                       | Skor CC                    |                                                                                                    |                                                                                                    |                                                                                                    | 0 1 2 3 4 5 6 7                                                                                                    |  |
| Grupp                                           |                                                                                                    | 11%                        |                                                                                                    |                                                                                                    |                                                                                                    |                                                                                                    |  |

Nu måste vi välja att aktivera detta filer och klickat på den röda knappen där det står Avaktiverad på. Nu blir Utgångar villkoren aktiverade.

| B Bust                     | ter75 - Skapa System 🗙                                                            | +                          |                                                                                                    |                                                              |                                                 | - a ×                           |                                            |                                    |                                    |                                      |                           |
|----------------------------|-----------------------------------------------------------------------------------|----------------------------|----------------------------------------------------------------------------------------------------|--------------------------------------------------------------|-------------------------------------------------|---------------------------------|--------------------------------------------|------------------------------------|------------------------------------|--------------------------------------|---------------------------|
| $\leftarrow \rightarrow$   | C S https://buster75.se/                                                          | /skapa-system/2020-08-22/s | olanget/V75                                                                                                    |                                                              |                                                 |                                 |                                            |                                    |                                    |                                      | 🗐 🖉 🕫                     |
| BU.                        | STER 75                                                                           |                            |                                                                                                    |                                                              |                                                 |                                 |                                            |                                    |                                    | Kalender Mina System Bolagsspe       | I Mitt Konto Logga Ut     |
| V7                         | 5 🖶 Solänget                                                                      |                            |                                                                                                    |                                                              |                                                 |                                 |                                            | Lörda                              | Spelstopp<br>aq 16:20              | Översikt                             | ^                         |
| Avd.                       | 1                                                                                 |                            |                                                                                                    |                                                              |                                                 |                                 |                                            |                                    |                                    |                                      |                           |
| Dista                      |                                                                                   |                            |                                                                                                    | Oreducerat 1200 rader Radpris<br>Reducerat 1200 rader System | 0,50 kr<br>1 st                                 |                                 |                                            |                                    |                                    |                                      |                           |
| Utgån                      | ıgar 🚺                                                                            |                            |                                                                                                    |                                                              |                                                 |                                 |                                            |                                    |                                    | Keducering 0.00% Kuponger<br>Kostnad | 600.00 kr<br>Skapa System |
| 1<br>Rank<br>-             | 14. Lipstick Tooma s5 Khistrom 0 (N<br>V75 64%                                    | ed Da)<br>Skor CX          |                                                                                                    |                                                              | Form 5,40                                       |                                 |                                            |                                    |                                    | Inställningar                        | <br>~                     |
| Grupp<br>Utg               | Distans 2160m;7<br>Total Vinst 602,200 kr<br>Startpoäng 3630<br>Hembana Solvalla  | Р<br>0                     | 29% Datum<br>46% 2020-08-09<br>2020-07-21<br>54% 2020-07-11                                                                 | Bana Kusk<br>D Kih Ör<br>S Kih Ör<br>År Kih Ör               | Placering Distans<br>1 2160<br>1 2140<br>1 2160 |                                 | -tid Skor<br>14,5 CX<br>3,0a CX<br>13,5 CX | Odds F<br>1,30 1<br>2,00<br>3,90 1 | ™s<br>10"<br>40" II<br>10"         | ABCD Startnummer Poän                | g Utgångar⊗               |
| 400<br>Antal               | Rekuldus Tajam                                                                    |                            |                                                                                                    | S Dju MA                                                     | d 2160                                          |                                 | 7g CC                                      | 3,10                               | 40<br>40″<br>↓                     | Aktiverad 1                          |                           |
| 2<br>Rank                  | 11. Easy Creation (NO) s6 Goop B (0<br>V75 11%                                    | Skor CX                    |                                                                                                    |                                                              | Form 2,8                                        |                                 |                                            |                                    |                                    |                                      |                           |
| Grupp<br>Utg               | Distans 2160m;4<br>Total Vinst 620 197 kr<br>Startpoäng 2319<br>Hembana Färiestad | V<br>P                     | 27% Datum<br>48% 2020-08-06<br>2020-07-01<br>52% 2020-06-21                                                                 | Bana Kusk<br>Å Goo Bj<br>L Goo Bj<br>Kr Jep CJ               | Placering Distans<br>4 2660<br>1 2160<br>7 2160 |                                 | -tid Skor<br>14,6 CX<br>14,6 CX<br>14,3 CX | Odds F<br>3,20<br>11,40<br>13,50 1 | ris<br>40°<br>50° ₿                |                                      |                           |
| Poäng<br>400<br>Antal      |                                                                                   |                            |                                                                                                    | F Goo Bj<br>F Goo Bj                                         | 1 2660<br>1 2140                                |                                 | 15,3 CX<br>3,4a CX                         | 1,70<br>7,40                       | 30'<br>35'<br>V                    |                                      |                           |
| 3<br>Rank                  | 6. Anna Mauds Lassie at Adelsson<br>V75 11%                                       | E(BM Sv)<br>Skor XX        |                                                                                                    |                                                              |                                                 |                                 |                                            |                                    |                                    |                                      |                           |
| Grupp<br>Utg               | Distans 2140mc6<br>Total Vinst 212 000 kr<br>Startpoöng 1710<br>Hembans Solvalla  | V<br>P                     | 33%         Datum           58%         2020-08-04           2020-07-20         2020-07-20           42%         2020-07-03 | Bana Kusk<br>H Ohl Ul<br>Rä Ham Ni<br>H Eri An               | Placering Distans<br>1 2140<br>4 2140<br>2 1660 | Spår km<br>4 14<br>10 14<br>3 5 | -tid Skor<br>4,5a XX<br>4,8a CC<br>15,0 CC | Odds F<br>3,10<br>2,80<br>2,10     | ris<br>40'<br>20' <b>II</b><br>20' |                                      |                           |
| Poäng<br>400<br>Antal<br>4 | 1. Mission Beach at Orlanon U.C.m.                                                |                            |                                                                                                    | H Ohi Ui                                                     | 2 2140<br>2 2140                                |                                 | 16,1 CC                                    | 3,80                               | 20 1                               | 01234567                             |                           |

Nu ser vi att vi har aktiverat utgång 1. I Buster75 kan man ha upp till 10 utgångar om man vill.

| B Bus                                                        | ter75 - Skapa System 🗙 🕂                                                                               |                                                                                                    |                                                                                                    |                                                                                                    |                                                | - a ×                         |  |
|--------------------------------------------------------------|----------------------------------------------------------------------------------------------------|----------------------------------------------------------------------------------------------------|----------------------------------------------------------------------------------------------------|----------------------------------------------------------------------------------------------------|------------------------------------------------|-------------------------------|--|
| $\leftarrow \rightarrow$                                     | C S https://buster75.se/skapa-system/2020-08-22/sol                                                    | langet/V75                                                                                                    |                                                                                                    |                                                                                                    |                                                | <b>≕ ()</b> :                 |  |
| BU                                                           | STER 75.                                                                                               |                                                                                                    |                                                                                                    |                                                                                                    | Kalender Mina System B                         | olagsspel Mitt Konto Logga Ut |  |
| <b>V</b> 7                                                   | 5 🖶 Solänget                                                                                           |                                                                                                    | Översikt                                                                                                    | ^                                                                                                    |                                                |                               |  |
| Avd.                                                         | 1 2                                                                                                    |                                                                                                    |                                                                                                    |                                                                                                    |                                                |                               |  |
| Dist                                                         | ans 2140m Startform Volt Typ Trav                                                                      |                                                                                                    | Oreducerat 1200 rader<br>Reducerat 1200 rader<br>Reducering 0.00%                                                                                                    | Radpris         0,50 kr           System         1 st           Kuponger         1 st                                                       |                                                |                               |  |
| Utgåi                                                        | 14. Lipstick Tooma as Kitekrom 0 (Red De)                                                              |                                                                                                    |                                                                                                    | + W O                                                                                                    |                                                | Skapa System                  |  |
| Rank<br>-<br>Grupp<br>-<br>Utg<br>-<br>Poöng<br>400<br>Antal | V75 64% Skor CX Distance 2740m7 Total Vinat 602 200 kr Satropolary 3640 Hembana Sokala  Rekordki 13,5M | Oddis 3,94           29%         Datum         Bara         Kusk           46%         2020 08 07         D         Koh Ór           2020 07:21         S         Koh Ór         2020 07:21           2020 06:20 07:21         Kr         Köh Ór         2020 06:26           2020 06:26         S         Köh Ór         Dym MA                                                          | Form 5,40<br>Placering Distans Splir km-t<br>1 2160 9 14<br>1 2160 11 133<br>1 2160 3 13<br>4 1640 12 133<br>d 2160 3 7                                                                                                    | VP0<br>star Odds Pris<br>s CX 1,30 110 <sup>-</sup><br>ta CX 2,00 40 <sup>-</sup><br>s CX 4,30 40 <sup>-</sup><br>g CC 3,10 40 <sup>-</sup> | Installningar<br>ABCD Startnummer<br>Aktiverad | Ƴ<br>Poăng Utgångar⊘          |  |
| 2<br>Rank                                                    | 11. Easy Creation (NO) #6 Goop B (Goo B)<br>V75 11% Skor CX                                            |                                                                                                    |                                                                                                    |                                                                                                    | Avd. Häst                                      |                               |  |
| Grupp<br>-<br>Utg<br>-<br>Posing<br>400<br>Antal             | Distans 2160m4 V<br>Total West 620197/r p<br>Burpoling 2219<br>Hembana Faijestad<br>Rekordtid 12,4M    | 27%         Datum         Bana         Kusk           48%         2020 06 06         Å         Goo Bj           2020 07.01         L         Goo Bj           2020 06.05         X         Map CJ           2020 06.05         X         Goo Bj           2020 06.05         X         Goo Bj           2020 06.01         F         Goo Bj           2020 05.25         F         Goo Bj | Placering         Distans         Splir         km-t           4         2660         6         14           1         2160         4         14           7         2160         5         14           1         2660         2         15           1         2660         2         15           1         2140         14         138 | d Stor Odds Pris<br>6 CX 3,20 40<br>6 CX 11,40 60<br>3 CX 13,50 110<br>3 CX 13,50 10<br>3 CX 1,70 30<br>a CX 7,40 35<br>4                   |                                                |                               |  |
| 3<br>Rank                                                    | 6. Anna Mauda Lassie of Adelsson E (Bit So)<br>V75 11% Skor XX                                         |                                                                                                    |                                                                                                    |                                                                                                    |                                                |                               |  |
| Grupp<br>Utg                                                 | Distans 2140mc6 V<br>Total Vinst 212.000 kr<br>Startpoäng 1710 P<br>Hembana Sokalla O                  | 33%         Datum         Bana         Kusk           56%         2020-08-04         H         Ohl Ul           56%         2020-07-20         Rã         Ham Ni           42%         2020-07-03         H         Eri An           2020-07-03         H         Bri An         Ni                                                                                                    | Placering Distans Spår km - t<br>1 2140 4 14,5<br>4 2140 10 14,6<br>2 1660 3 15<br>1 2140 5 15                                                                                                    | d Skor Odds Pris<br>a XX 3,10 40'<br>la CC 2,80 20' II<br>0 CC 2,10 20'                                                                     | 7<br>MinMax                                    |                               |  |
| 400<br>Antal                                                 | 1 Mission Baach +6 (Merrel I/ &o Ta)                                                                   | 2020-05-03 H Ohl UI                                                                                                    | 2 2140 7 16                                                                                                    | 1 CC 3,80 20″ ↓                                                                                                    | 0 1 2 3 4 5 6 7                                |                               |  |

Nu kan vi börja att välja hästar som ska tillhöra utgång 1. Vi väljer 14.Lipstick Tooma i avdelning 1 genom att klicka på det grönmarkerade området.

Vi ser nu att 14.Lipstick Tooma tillhör utgång 1 i det grönmarkerade området.

| Buster75 - Ski                                                | - a x                      |                                                     |                         |  |                                |                                                        |           |                                                 |                                 |                                                   |                                    |                                                |     |               |  |  |
|---------------------------------------------------------------|----------------------------|-----------------------------------------------------|-------------------------|--|--------------------------------|--------------------------------------------------------|-----------|-------------------------------------------------|---------------------------------|---------------------------------------------------|------------------------------------|------------------------------------------------|-----|---------------|--|--|
| $\ \ \leftarrow \ \ \rightarrow \ \ \ \ \ \ \ \ \ \ \ \ \ \ $ | https://buster75.se/sl     | kapa-system/2020-08-22/sc                           | olanget/V75             |  |                                |                                                        |           |                                                 |                                 |                                                   |                                    |                                                |     | <b>≕ ()</b> : |  |  |
| BU                                                            | STER 7/5                   |                                                     |                         |  | Kale                           | nder M                                                 | lina Syst | tem Bi                                          | olags                           | spel Mi                                           | tt Koi                             | nto L                                          | ogg | a Ut          |  |  |
| Utgån                                                         | igar 1                     |                                                     |                         |  |                                |                                                        |           |                                                 |                                 |                                                   |                                    | +                                              | 创   | $\otimes$     |  |  |
| 1<br>Rank                                                     | 14. Lipstick To<br>V75 64% | ooma s5 Kihlström Ö                                 | (Red Da)<br>Skor CX     |  | Odds 3                         | ,94                                                    |           | Form 5,40                                       |                                 |                                                   |                                    |                                                |     | $\uparrow$    |  |  |
| -<br>Grupp<br>1<br>Utg<br>-<br>Poäng<br>400<br>Antal          |                            | 2160m:7<br>602 200 kr<br>3630<br>Solvalla<br>13,5M  | V 29%<br>P 45%<br>O 54% |  | Bana<br>D<br>S<br>År<br>B<br>S | Kusk<br>Kih Ör<br>Kih Ör<br>Kih Ör<br>Kih Ör<br>Dju MA |           | Distans<br>2160<br>2140<br>2160<br>1640<br>2160 | Spår<br>9<br>11<br>3<br>12<br>3 | km - tid<br>14,5<br>13,0a<br>13,5<br>13,2a<br>7g  | Skor<br>CX<br>CX<br>CX<br>CX<br>CC | Odds<br>1,30<br>2,00<br>3,90<br>4,30<br>3,10   |     | #             |  |  |
| 2<br>Rank                                                     | 11. Easy Creat             | tion (NO) s6 Goop B                                 | (Goo Bj)<br>Skor CX     |  | Odds 1                         | 7,75                                                   |           | Form 2,80                                       |                                 |                                                   |                                    |                                                |     |               |  |  |
| -<br>Grupp<br>-<br>Utg<br>-<br>Poäng<br>400<br>Antal          |                            | 2160m:4<br>620 197 kr<br>2319<br>Färjestad<br>13,4M | V 27%<br>P 43%<br>O 52% |  | Bana<br>Å<br>L<br>Kr<br>F<br>F | Kusk<br>Goo Bj<br>Goo Bj<br>Jep CJ<br>Goo Bj<br>Goo Bj |           | Distans<br>2660<br>2160<br>2160<br>2660<br>2140 | Spår<br>6<br>4<br>5<br>2<br>14  | km - tid<br>14,6<br>14,6<br>14,3<br>15,3<br>13,4a | Skor<br>CX<br>CX<br>CX<br>CX<br>CX | Odds<br>3,20<br>11,40<br>13,50<br>1,70<br>7,40 |     | #             |  |  |

| B Bust                   | hate/75 -Stapa System x +                                      |                          |                                       |                |                            |  |                            |                             |                |                      |                     |  |               |             | ×                   |                                   |    |
|--------------------------|----------------------------------------------------------------|--------------------------|---------------------------------------|----------------|----------------------------|--|----------------------------|-----------------------------|----------------|----------------------|---------------------|--|---------------|-------------|---------------------|-----------------------------------|----|
| $\leftarrow \rightarrow$ | C S https://buster75.se/                                       | /skapa-system/2020-08-22 | //solanget/V75                        |                |                            |  |                            |                             |                |                      |                     |  |               |             |                     | ्र <b>(</b>                       | 1  |
| BU.                      | STER 75                                                        |                          |                                       |                |                            |  |                            |                             |                |                      |                     |  | Kalender      | Mina System | Bolagsspel          | Mitt Konto Logga L                | lt |
| Utgân                    | ngar 🚺                                                         |                          |                                       |                | + 🖻 🛇                      |  |                            |                             |                |                      |                     |  |               | 0.00%       | Kuponger<br>Kostnad | 1 st<br>600.00 kr<br>Skapa System |    |
| 1<br>Rank                | 14. Lipstick Tooma ±5 Kihiström 0 (R<br>V75 64%                | ied Da)<br>Skor CX       |                                       |                |                            |  |                            |                             |                |                      |                     |  |               |             |                     |                                   |    |
| -<br>Grupp               |                                                                | V                        |                                       |                |                            |  |                            |                             |                |                      |                     |  | Inställningar |             |                     |                                   |    |
| 1<br>Utg                 | Total Vinst 602 200 kr<br>Startpoling 3630<br>Hembana Solvalla | P<br>0                   | 46% 2020-08<br>2020-07<br>54% 2020-07 |                | Kih Ör<br>Kih Ör<br>Kih Ör |  | 2160 1<br>2140 1<br>2160 3 | 9 14,5<br>1 13,0a<br>3 13,5 | CX<br>CX<br>CX | 1,30<br>2,00<br>3,90 | 110'<br>40'<br>110' |  |               | Startnummer | Poäng               | Utgångar 🛇                        |    |
| Poling                   |                                                                |                          |                                       |                | Kih Ör<br>Diu MA           |  | 1640 1:<br>2160 :          | 2 13,2a<br>3 7g             | CX<br>CC       | 4,30<br>3.10         | 40'<br>40'          |  | Aktiverad     |             |                     |                                   |    |
| 400<br>Antal             |                                                                |                          |                                       |                |                            |  |                            |                             |                |                      |                     |  | 1             |             |                     |                                   |    |
| 2<br>Rank                | 11. Easy Creation (NO) #6 Goop 8 (6<br>V75 11%                 |                          |                                       |                |                            |  |                            |                             |                |                      | Avd. Häst           |  |               |             |                     |                                   |    |
| -<br>Grupp               |                                                                | V                        |                                       |                |                            |  |                            |                             |                |                      |                     |  | 1 14          |             |                     |                                   |    |
| Utg                      | Total Vinst 620 197 kr<br>Startpoläng 2319                     | P                        | 48% 2020-08<br>2020-07                |                | Goo Bj<br>Goo Bj           |  | 2660 0<br>2160 -           | 6 14,6<br>4 14,6            | CX             | 3,20<br>11,40        | 40'<br>60'          |  |               |             |                     |                                   |    |
| -<br>Poäng               | Hembana Färjestad<br>Rekordtid 13,4M                           | U                        |                                       |                | Jep CJ<br>Goo Bj           |  | 2160 2660 2                | 5 14,3<br>2 15,3            | CX<br>CX       | 13,50<br>1,70        | 110'<br>30'         |  |               |             |                     |                                   |    |
| 400<br>Antal             |                                                                |                          |                                       |                | Goo Bj                     |  | 2140 1-                    | 4 13,4a                     |                |                      |                     |  |               |             |                     |                                   |    |
| 3<br>Rank                | 6. Anna Mauda Lassie st Adelsson<br>V75 11%                    | E (BH Sv)<br>Skor XX     |                                       | lds 1,42       |                            |  | Form 2,00                  |                             |                | VPO 🚃                |                     |  |               |             |                     |                                   |    |
|                          | Distance 2140m/6                                               | V                        |                                       |                |                            |  |                            |                             |                |                      |                     |  |               |             |                     |                                   |    |
| -                        | Total Vinst 212 000 kr                                         | P                        | 58% 2020-08                           |                | Chi Ul                     |  | 2140                       | 4 14,5a                     | XX             | 3,10                 | 40'                 |  |               |             |                     |                                   |    |
| -                        | Hembana Solvalla                                               | 0                        |                                       | 03 H           | Eri An                     |  | 1660                       | 3 15,0                      |                | 2,80                 | 20                  |  |               |             |                     |                                   |    |
| Poäng<br>400             | Rekordtid 15,0K                                                |                          |                                       |                | Eri An<br>Ohl Ul           |  | 2140 2140 2                | 5 15,8<br>7 16,1            |                | 2,70<br>3,80         |                     |  | 0 1 2 3       | 4 5 6 7     |                     |                                   |    |
| Antal                    |                                                                |                          |                                       |                |                            |  |                            |                             |                |                      |                     |  |               |             |                     |                                   |    |
| 4<br>Rank                | V75 3%                                                         | (h)<br>Skor CC           |                                       |                |                            |  |                            |                             |                |                      |                     |  |               |             |                     |                                   |    |
| Grupp                    | Distans 2140m:1                                                | V                        |                                       |                |                            |  |                            |                             |                |                      |                     |  |               |             |                     |                                   |    |
| Utg                      | Total Vinst 243 380 kr<br>Startpoäng 645                       | P                        | 51% 2020-08<br>2020-07                |                | Ohl UI<br>Dju MA           |  | 1640 i<br>2140 :           | 8 11,8a<br>2 14,2a          | CC<br>CC       | 55,10<br>26,90       | 40°<br>60°          |  |               |             |                     |                                   |    |
| Poling                   | Hembana Bolinäs<br>Rekordtid 17,0M                             |                          |                                       | 17 Bs<br>10 Bs | Kyl Os<br>Wid Ka           |  | 2140 (<br>2640 1           | 6 14,4a<br>1 16,3a          |                | 13,90<br>25,60       |                     |  |               |             |                     |                                   |    |
| Antal                    |                                                                |                          |                                       |                |                            |  |                            |                             |                |                      |                     |  |               |             |                     |                                   |    |

Vi ser också att 14.Lipstick Tooma tillhör utgång 1 under villkoren för utgångar.

Vi vill välja en häst till från avdelning 2. Så vi väljer 10. Equal To None och har nu två hästar som tillhör utgång 1.

| 🖪 Buster75 - Skapa System 🗙 🕂                                                                                                    |                                                                                                    |                                                                                                    |                                                                                                    | - a >                                               |  |  |
|----------------------------------------------------------------------------------------------------|----------------------------------------------------------------------------------------------------|----------------------------------------------------------------------------------------------------|----------------------------------------------------------------------------------------------------|-----------------------------------------------------|--|--|
| $\leftrightarrow$ $\rightarrow$ C (S https://buster75.se/skapa-system/2020-08-22/solanget                                                                                                    | t/V75                                                                                                    |                                                                                                    |                                                                                                    | i = 1 🚺 🕄                                           |  |  |
| BUSTER 75                                                                                                    |                                                                                                    |                                                                                                    |                                                                                                    | Kalender Mina System Bolagsspel Mitt Konto Logga Ut |  |  |
| V75 = Solänget                                                                                                    |                                                                                                    | Översikt                                                                                                    |                                                                                                    |                                                     |  |  |
| Avd. 1 2 3                                                                                                    |                                                                                                    | System                                                                                                    |                                                                                                    |                                                     |  |  |
| Distans 2140m Startform Auto Typ Trav                                                                                                    |                                                                                                    |                                                                                                    | 2 5 10 20 50 100<br>Oreducerat 1200 rader Padaria 0.50 kr                                                               |                                                     |  |  |
| Utgångar 1                                                                                                    |                                                                                                    | Reducering 0.00% Kuponger 1 st<br>Reducering 0.00% Kuponger 1 st<br>Kostnad 600.00 kr                                                                                                    |                                                                                                    |                                                     |  |  |
| 1 10. Found to None at Grant (Grant)                                                                                                    |                                                                                                    |                                                                                                    |                                                                                                    | Skapa System                                        |  |  |
| Rank V75 23% Skor CX                                                                                                    |                                                                                                    |                                                                                                    |                                                                                                    | Inställningar                                       |  |  |
| Origin         Distant         2140m10         V         75%           1         Total Vindi         122 500 ler         p         10000           10         Distriptiong         2275         p         10000           - Himburgs         Faljestad         0         0%           Palang         Relicottid         150,0         26 | Datum         Bana         Kusk           2020-08-06         S         Geo Bj           2020-07-26         Årm         Geo Bj           2020-07-17         Ax         Geo Bj           2020-07-17         Ax         Geo Bj           2020-07-17         Ax         Geo Bj           2020-07-18         F         Geo Bj           2020-03-30         F         Kok Sh | Placering         Distans         Spår         km-1           1         2640         2         11           1         2000         11         16,           1         2140         11         15,           2         2140         10         11           k         2140         10         14           k         2140         4         21, | td Skor Odds Pris<br>50 CX 1,40 407<br>8a CX 1,50 207<br>5a CX 4,60 507<br>5a CX 4,60 507<br>5a CX 3,70 255<br>5a - 0 √ | ABCD Startnummer Poling Utgångar@                   |  |  |
| 2 Rank V75 17% Skor CC                                                                                                    |                                                                                                    |                                                                                                    |                                                                                                    | Avd. Häst                                           |  |  |
| Output         Costure         2140m1         V         22%           Total Vect         22.801pr         p         7%           Sampong 2310         -         -         -           Hamber Stategoog         23%         -         -           Parkar Relationt         1044         -         -         -                             | Datum         Bana         Kusk           2020-08-09         D         Lin OA           2020-07-31         Sã         Lin OA           2020-07-77         U         Lin OA           2020-07-07         Bo         Lin OA           2020-06-20         Sk         Lin OA                                                                                               | Placering         Datans         Splir         km -           1         1640         3         13,           1         2160         3         13,           1         2140         7         14,           4         2140         3         14,           2         2160         8         15                                                  | td Skor Odds Pris<br>9s CC 1,60 407<br>5.5 XX 2,50 507<br>7a XX 1,80 255<br>6a XX 29,10 1007<br>5.2 CC 6,50 255<br>↓    | 1 12<br>2 10<br>3<br>4                              |  |  |
| 3<br>Rank V75 15% Skor XC                                                                                                    |                                                                                                    |                                                                                                    |                                                                                                    |                                                     |  |  |
| Options         Datams         2140m6         V         54%           1 fold /Vest         227 700 fr         (P         65%           9         Startpool         1837         0         36%           Parking         Feloritid         13,44K         0         36%                                                                   | Datum         Bana         Kusk           2020         08-13         Bs         Ohl Ul           2020         08-01         Rå         Lin Pe           2020         07-17         Bs         Lin Pe           2020         07-18         Lin Pe           2020         07-17         Bs         Ohl Ul           2020         05-25         E         Ohl Ul          | Placering Distans Spår km -<br>1 2140 11 15<br>8 2140 9 14,<br>1 2140 10 14,<br>5 1640 4 13,<br>1 1640 2 13,                                                                                                    | tid Skor Odds Pris<br>Sa XC 7,70 307<br>Sa CC 5,30 255<br>43 CC 4,70 25<br>43 CC 2,20 107<br>9a CC 2,20 107             | 6<br>7<br>MirMax<br>0 1 2 3 4 5 6 7                 |  |  |
| 4 12. Don't be Weak vt Eriesson U (Rto B)                                                                                                    | Odde 2525                                                                                                    | Form 933                                                                                                    | VP0                                                                                                    |                                                     |  |  |

Nu vill vi välja att sätta villkoret för utgång 1 till att endast en av våra hästar får gå in. Det gör vi med MinMax i det grönmarkerade området. Här har vi satt MinMax till 1 för utgång 1.

| Buster75 - Skapa System × +                                                                                                    |                                                                                                    |                                                                                                    | - a ×                                                               |
|----------------------------------------------------------------------------------------------------|----------------------------------------------------------------------------------------------------|----------------------------------------------------------------------------------------------------|---------------------------------------------------------------------|
| $\leftrightarrow$ $\rightarrow$ C ( https://buster75.se/skapa-system/2020-08-22/solanget/V75                                                                                                    |                                                                                                    |                                                                                                    | ≕ (0 :                                                              |
| BUSTER 75                                                                                                    |                                                                                                    |                                                                                                    | Kalender Mina System Bolagsspel Mitt Konto Logga Ut                 |
| V75 ₩ Solänget<br>Avd 1 2 3                                                                                                    | Översikt ^                                                                                                    |                                                                                                    |                                                                     |
| Distans 2140m Startform Volt Typ Trav                                                                                                    | 2         5         10         20         50         100           Oreducerat         1200 radier         Radpris         0,50 kr           Reducerat         480 radier         System         2 st           Reducering         60,00%         Kuponger         2 at           Kuponger         2 at         2 000 kr                                                                                                    |                                                                                                    |                                                                     |
| It.         Lightick from: a schemen 0/lucition         Skor CX           Brain         Datama         2160m/7         V         29%           Total Vice         602 000 //         P         46%         2           Um         Endowing         3600 //         P         46%         2           Um         Endowing         3600 //         P         46%         2                                                                                                    | Odds 304         Form 5,40           Datum         Baras         Kak         Placenng         Datum         Splr         In           0000 07:01         Ar         Kin O         1         2160         1         2000         0000         0000         1         2160         1         1         1         1         1         1         1         1         1         1         1         1         1         1         1         1         1         1         1         1         1         1         1         1         1         1         1         1         1         1         1         1         1         1         1         1         1         1         1         1         1         1         1         1         1         1         1         1         1         1         1         1         1         1         1         1         1         1         1         1         1         1         1         1         1         1         1         1         1         1         1         1         1         1         1         1         1         1         1         1         1         < | vpo ↑<br>145 Skor O5ds Pris<br>145 CK 1,20 110′<br>130b CK 2,00 40′<br>115 CK 300 110′                                          | Skapa System<br>Inställningar ~<br>ABCD Startnummer Poäng Utgångar@ |
| Poing         Recordsd         13,5M         2           20         2         2         2           20         2         2         2           20         2         2         2           20         2         2         2           20         2         2         2           20         2         2         2           20         2         2         2           20         2         2         2           20         2         2         2           20         2         2         2           20         2         2         2           20         2         2         2           20         2         2         2           20         2         2         2           20         2         2         2           21         2         2         2         2           20         2         2         2         2           21         2         2         2         2                                                                                                    | 020 06 26 B Kih Or 4 1640 12 020 02 08 S Dju MA d 2160 3 000 02 08 S Dju MA d 2160 3                                                                                                    | 13.2a CX 4,30 40<br>7g CC 3,10 40'<br>↓<br>↓<br>↓                                                                               | Aktiverad                                                           |
| Origin<br>Total Vinnit         Offician<br>600 1971 pr<br>bitmpolong         V         27%           -<br>Baropolong         2310         p         48%         2           -<br>Hendaria         Hendaria         Faljedad         0         52%         2           -<br>Pasag         Rekordud         13,4M         0         52%         2           -<br>Medal         2         0         52%         2                                                                                                    | Dature         Bins         Kuck         Placening         Dature         Optime         In           00010616         Å         Geo Bj         4         2660         6           00010701         L         Geo Bj         1         2160         4           00010610         Kr         Jep CL         7         2160         5           00010610         F         Geo Bj         1         2660         2           00010611         F         Geo Bj         1         2140         14                                                                                                    | n-tid Stor Odds Pris<br>14.6 CX 3.20 407 II<br>14.3 CX 13.50 110<br>15.3 CX 1.70 307<br>13.4a CX 7.40 35<br>13.4a CX 7.40 35    | 1 14<br>2 10<br>3<br>4                                              |
| 3<br>Rank V75 11% Skor XX                                                                                                    |                                                                                                    |                                                                                                    | 5                                                                   |
| Cickaro Cickaro 2140m6 V 33%<br>Tolal Vest 2120014 P 6 6% 2<br>U Sampoing 1110<br>Francisco 1 100K 2<br>P 600101 100K 2<br>P 60010 100K 2<br>P 60010 100K 2<br>P 60010 100K 2<br>P 6000K 2<br>P 6000K 2<br>P 6000K 2<br>P 6000K 2 | Datum         Bana         Kusk         Placemp         Detans         Split         Im           0001010-01         H         CMUL         1         2140         4         0         0         0         0         0         0         0         0         0         0         0         0         0         0         0         0         0         0         0         0         0         0         0         0         0         0         0         0         0         0         0         0         0         0         0         0         0         0         0         0         0         0         0         0         0         0         0         0         0         0         0         0         0         0         0         0         0         0         0         0         0         0         0         0         0         0         0         0         0         0         0         0         0         0         0         0         0         0         0         0         0         0         0         0         0         0         0         0         0         0         0           | n-tid Skor Odds Pris<br>1459 XX 3,10 407 II<br>1489 CC 2,80 207 II<br>150 CC 2,10 207<br>158 CC 2,70 107<br>16,1 CC 3,880 207 ↓ | 7<br>7<br>MinMax<br>0 1 2 3 4 5 6 7                                 |
| 4 1. Mission Beach at Ohisson U (Lon Th)                                                                                                    |                                                                                                    |                                                                                                    |                                                                     |

Vill man lägga till flera utgångar så gör man det genom att klicka på plus ikonen. Men först måste man ha valt hästar för utgång 1 innan man kan lägga till en ny utgång och välja nya hästar.

Det går också bra att radera utgångar om man ångrar sig genom att klicka på minus ikonen. Varje utgång har sitt eget MinMax villkor.

| B Bust            | ter75 - Skapa System 🗙                                       | +                        |                |              |                            |  |                              |  |                          |                      |                       |                    |                                                                                                    | - a ×                                               |  |  |
|-------------------|--------------------------------------------------------------|--------------------------|----------------|--------------|----------------------------|--|------------------------------|--|--------------------------|----------------------|-----------------------|--------------------|----------------------------------------------------------------------------------------------------|-----------------------------------------------------|--|--|
| ,<br>← →          | C S https://buster75.se                                      | e/skapa-system/2020-08   | -22/solanget/V | 75           |                            |  |                              |  |                          |                      |                       |                    |                                                                                                    | a 🚺 :                                               |  |  |
| BU.               | STER75                                                       |                          |                |              |                            |  |                              |  |                          |                      |                       |                    |                                                                                                    | Kalender Mina System Bolagsspel Mitt Konto Logga Ut |  |  |
| <b>V</b> 7        | V75 ■ Solänget Lördag 16:20                                  |                          |                |              |                            |  |                              |  |                          |                      |                       |                    | Översikt                                                                                                    |                                                     |  |  |
| Avd.              | Avd. 1 2 3 4 5 6 7                                           |                          |                |              |                            |  |                              |  |                          |                      |                       |                    |                                                                                                    |                                                     |  |  |
| Dist              |                                                              |                          |                |              |                            |  |                              |  |                          |                      |                       |                    | Oreducerat         1200 rader         Radpris         0,50 kr           Reducerat         480 rader         System         2 st |                                                     |  |  |
| Utgån             | Utgångar 1 2 + 🛱 🛇                                           |                          |                |              |                            |  |                              |  |                          |                      |                       |                    | Reducering 60.00% Kuponger 2 st<br>Kostnad 240.00 kr                                                                            |                                                     |  |  |
| 1<br>Rank         | 14. Lipstick Tooma s5 Kitistrom 0<br>V75 64%                 |                          |                |              |                            |  |                              |  |                          |                      |                       |                    |                                                                                                    | Skapa System                                        |  |  |
| Grupp             | Distans 2160m7<br>Total Vinst 602 200 kr                     | V<br>P                   | 29%<br>46%     |              | Kusk<br>Kih Ör             |  | Distans<br>2160              |  | km - tid<br>14,5         |                      | Odds<br>1,30          | Pris<br>110'       |                                                                                                    | Inställningar V<br>ABCD Startnummer Poäng Utgångar@ |  |  |
| -<br>Poăng        | Hembana Solvalla<br>Rekordtid 13,5M                          | 0                        |                |              | Kih Ör<br>Kih Ör<br>Dju MA |  | 2160<br>2160<br>2160<br>2160 |  | 13,5<br>13,2a<br>7g      | CX<br>CX<br>CX<br>CX | 3,90<br>4,30<br>3,10  | 110"<br>40"<br>40" |                                                                                                    | Aktiverad                                           |  |  |
| Antal             | 11. Easy Creation (NO) s6 Goop B                             |                          |                |              |                            |  |                              |  |                          |                      |                       |                    |                                                                                                    | 1 2                                                 |  |  |
| Rank              | V75 11%                                                      | Skor CX                  |                |              |                            |  |                              |  |                          |                      | VP0                   |                    |                                                                                                    | Avu. masi.                                          |  |  |
| Grupp<br>-<br>Uta | Distans 2160m:4<br>Total Vinst 620 197 kr<br>Startpoäng 2319 | P                        | 27%<br>48%     |              | Kusk<br>Goo Bj<br>Goo Bi   |  | Distans<br>2660<br>2160      |  | km - tid<br>14,6<br>14.6 | Stor<br>CX<br>CX     | Odds<br>3,20<br>11.40 | Pris<br>40'<br>60' |                                                                                                    | 2                                                   |  |  |
| Poäng             | Hembana Färjestad<br>Rekordtid 13,4M                         | 0                        |                |              | Jep CJ<br>Goo Bj           |  | 2160<br>2660                 |  | 14,3<br>15,3             |                      | 13,50<br>1,70         | 110'<br>30'        |                                                                                                    | 3                                                   |  |  |
| 80<br>Antal       |                                                              |                          |                |              | Goo Bj                     |  | 2140                         |  | 13,4a                    |                      |                       |                    |                                                                                                    | 4                                                   |  |  |
| 3<br>Rank         | 6. Anna Mauds Lassie st Adelses<br>V75 11%                   | n E (Bilt Sv)<br>Skor XX |                |              |                            |  |                              |  |                          |                      |                       |                    |                                                                                                    | 5                                                   |  |  |
| -<br>Grupp<br>-   | Distans 2140m6<br>Total Vinst 212 000 kr                     | V                        | 33%<br>58%     |              | Kusk<br>Ohl Ul             |  | Distans<br>2140              |  |                          |                      | Odds<br>3,10          |                    |                                                                                                    | 7                                                   |  |  |
| Ulg               | Startpoäng 1710<br>Hembana Solvalla<br>Pekordtid 15.0K       | 0                        | 42%            |              | Ham Ni<br>Eri An           |  | 2140<br>1660<br>2140         |  | 14,8a<br>15,0            |                      | 2,80<br>2,10          | 20'<br>20'         |                                                                                                    | MinMax                                              |  |  |
| B0<br>Antal       |                                                              |                          |                | 2020-05-03 H | Ohl UI                     |  | 2140                         |  | 16,1                     | cc                   | 3,80                  |                    |                                                                                                    | 0 1 2 3 4 5 6 7                                     |  |  |
| 4                 | 1. Mission Beach s5 Orlsson U (Lon                           |                          |                |              |                            |  |                              |  |                          |                      |                       |                    |                                                                                                    |                                                     |  |  |

Vi ser nu i översikt att systemet har reducerats med 60 % och kostar nu istället 240 kr att lämna in till ATG.

| B Bust                   | ter75 - Skapa System 🗙 🕂                            |                               |                                             |                                    |                                             |                     | - o ×             |       |              |
|--------------------------|-----------------------------------------------------|-------------------------------|---------------------------------------------|------------------------------------|---------------------------------------------|---------------------|-------------------|-------|--------------|
| $\leftarrow \rightarrow$ | C S https://.buster75.se/skapa-                     | -system/2020-08-22/solanget/\ | /75                                         |                                    |                                             |                     |                   |       | <i>≕</i> 🕕 : |
| BU                       | STER 775                                            |                               |                                             | Kalender                           | Mina System                                 | Bolagsspel Mit      | t Konto Logga Ut  |       |              |
| V7                       | 5 🖶 Solänget                                        |                               |                                             | opp<br>20                          |                                             |                     | ^                 |       |              |
| Avd.                     | 1                                                   |                               |                                             |                                    |                                             |                     |                   |       |              |
| Diet                     | ane 2140m Startform Volt. Tup Tr                    |                               |                                             |                                    |                                             |                     |                   |       |              |
| Dist                     |                                                     |                               |                                             | Oreducerat<br>Reducerat            | 1200 rader<br>480 rader                     | Radpris<br>System   | 0,50 kr<br>2 st   |       |              |
| Utgån                    | ıgar 🚺                                              |                               |                                             | S Reducering                       | 60.00%                                      | Kuponger<br>Kostnad | 2 st<br>240.00 kr |       |              |
| 1                        | 14. Lipstick Tooma a5 Ketterrom 0 (Red Da)          |                               |                                             |                                    |                                             |                     | Skapa System      |       |              |
| Rank                     | V75 64%                                             | Skor CX                       |                                             |                                    |                                             | Inställningar       |                   |       |              |
| Grupp<br>1               | Distans 2160m/7 V<br>Total Vinst 602 200 kr         | 29%                           | Datum Bana Kusk<br>2020-08-09 D KihÖr       | Placering Distans Spår<br>1 2160 9 | km - tid Skor Odds Pris<br>14,5 CX 1,30 110 |                     |                   |       | Undarge C    |
| Utg                      | Startpoäng 3630<br>Hembana Solvalla                 | 54%                           | 2020-07-21 S Kih Ör<br>2020-07-11 År Kih Ör | 1 2140 11<br>1 2160 3              | 13,0a CX 2,00 40'<br>13.5 CX 3,90 110'      | # ABCD              | Startnummer       | Poang | Utgangar⊘    |
| Poäng                    |                                                     |                               | 2020-06-26 B Kih Ör<br>2020-02-08 S Diu MA  | 4 1640 12<br>d 2160 3              | 13,2a CX 4,30 40'                           | Aktiverad           |                   |       |              |
| 320<br>Antal             |                                                     |                               |                                             |                                    |                                             | ↓ 1                 |                   |       |              |
| 2<br>Rank                | 11. Easy Creation (NO) s6 Goop B (Goo B)<br>V75 11% |                               |                                             |                                    |                                             |                     |                   |       |              |
| -<br>Grupp               |                                                     | 27%                           |                                             |                                    |                                             | 1 14                |                   |       |              |
| -<br>Uta                 | Total Vinst 620 197 kr                              | 48%                           | 2020-08-06 Å Goo Bj<br>2020-07-01 L Goo Bj  | 4 2660 6<br>1 2160 4               | 14,6 CX 3,20 40'<br>14,6 CX 11,40 60'       | <b>∷</b> 2 10       |                   |       |              |
| -<br>Dalian              | Hembana Färjestad                                   | 52%                           | 2020-06-21 Kr Jep CJ<br>2020-06-01 E Coo Bi | 7 2160 5                           | 14,3 CX 13,50 110'                          |                     |                   |       |              |
| 80                       |                                                     |                               | 2020-05-25 F Goo Bj                         | 1 2140 14                          | 13,4a CX 7,40 35                            |                     |                   |       |              |
| Antal                    | 6. Anna Mauds Lassie of Address F/Bit SA            |                               |                                             |                                    |                                             |                     |                   |       |              |
| Rank                     | V75 11%                                             | Skor XX                       |                                             |                                    |                                             |                     |                   |       |              |
| Grupp                    | Distans 2140mc6 V                                   | 33%                           | Datum Bana Kusk                             | Placering Distans Spår             | km-tid Skor Odds Pris                       |                     |                   |       |              |
| Utg                      | Startpoäng 1710                                     | 58%                           | 2020-07-20 Rã Ham Ni                        | 4 2140 10                          | 14,8a CC 2,80 20                            |                     |                   |       |              |
| Poäng                    | Rekordtid 15,0K                                     | 42.6                          | 2020-07-03 H Eri An<br>2020-06-18 Ră Eri An | 2 1660 3<br>1 2140 5               | 15,0 CC 2,10 20'<br>15,8 CC 2,70 10'        | MinMax              |                   |       |              |
| 80<br>Antal              |                                                     |                               | 2020-05-03 H Ohl UI                         | 2 2140 7                           | 16,1 CC 3,80 20'                            | ↓ 0 1 2 3           |                   |       |              |
| 4                        | 1. Mission Beach at Ohisson U (Lon Th)              |                               | Odde 71                                     | Form 420                           |                                             |                     |                   |       |              |

Om du nu är nöjd med systemet klickar du på Skapa System, systemet hamnar nu i Mina System som du kommer åt i översta menyn.

| B Bust                                               | er75 - Skapa System                                                                         | × +                       |                          |                   |                                                                                          |                                                                        |  |                                                 |  |                                                    |                              |                                                |                                          |            |                                       |                                   |                                          |            | - 0                                  | ×  |
|------------------------------------------------------|---------------------------------------------------------------------------------------------|---------------------------|--------------------------|-------------------|------------------------------------------------------------------------------------------|------------------------------------------------------------------------|--|-------------------------------------------------|--|----------------------------------------------------|------------------------------|------------------------------------------------|------------------------------------------|------------|---------------------------------------|-----------------------------------|------------------------------------------|------------|--------------------------------------|----|
| $\leftarrow \   \rightarrow$                         | C S https://.bo                                                                             | uster75.se/skap           | a-system/2020-0          | 8-22/solanget/\   | /75                                                                                      |                                                                        |  |                                                 |  |                                                    |                              |                                                |                                          |            |                                       |                                   |                                          |            | <b>■</b> 0                           | 1  |
| BU                                                   | TER 75                                                                                      |                           |                          |                   |                                                                                          |                                                                        |  |                                                 |  |                                                    |                              |                                                |                                          |            | Kalender                              | Mina System                       | Bolagsspel                               | Mitt Konto | Logga Ut                             | ĺ  |
| V7                                                   | V75 ₩ Solänget Spelstopp ör                                                                 |                           |                          |                   |                                                                                          |                                                                        |  |                                                 |  |                                                    |                              |                                                | Översikt                                 |            |                                       |                                   |                                          |            |                                      |    |
| Avd                                                  | 1                                                                                           |                           |                          |                   |                                                                                          |                                                                        |  |                                                 |  |                                                    |                              | LUI                                            | uay 10.<br>7                             | .20        |                                       |                                   |                                          |            |                                      | L  |
| Diets                                                | ine <b>2140m</b> Startfor                                                                   | rm Volt. Tvn 1            |                          |                   |                                                                                          |                                                                        |  |                                                 |  |                                                    |                              |                                                |                                          |            |                                       |                                   |                                          |            |                                      | L  |
| Litaân                                               | nar 1                                                                                       |                           |                          |                   |                                                                                          |                                                                        |  |                                                 |  |                                                    |                              |                                                | ັ<br>⊢ ଲି                                | 0          | Oreducerat<br>Reducerat<br>Reducering | 1200 rader<br>480 rader<br>60.00% | Radpris<br>System<br>Kuponger<br>Kostpad |            | 0,50 kr<br>2 st<br>2 st<br>240,00 kr |    |
| otgun                                                |                                                                                             |                           |                          |                   |                                                                                          |                                                                        |  |                                                 |  |                                                    |                              |                                                |                                          |            |                                       |                                   |                                          | Sk         | apa System                           |    |
| 1<br>Rank                                            | V75 64%                                                                                     | Khiatróm D (iled Da)      | Skor CX                  |                   |                                                                                          |                                                                        |  |                                                 |  |                                                    |                              |                                                |                                          | $\uparrow$ |                                       |                                   |                                          |            |                                      |    |
| Grupp<br>1<br>Utg<br>Poling                          | Distans 2160n<br>Total Vinst 602.21<br>Startpoäng 3630<br>Hembana Solval<br>Rekordtid 13.5M | n:7 V<br>00 kr P<br>la O  | _                        | 29%<br>46%<br>54% |                                                                                          | ana Kusk<br>KihÖr<br>KihÖr<br>r KihÖr                                  |  | Distans<br>2160<br>2140<br>2160<br>1640         |  | km - tid<br>14,5<br>13,0a<br>13,5<br>13,2a         | Skor<br>CX<br>CX<br>CX<br>CX | 0dds<br>1,30<br>2,00<br>3,90<br>4,30           | Pris<br>110'<br>40'<br>110'<br>41'       |            | ABCD                                  | Startnummer                       | Poäng                                    | Uti        | gångar ©                             |    |
| 320<br>Antal                                         | 11 Form Constinue (MC)                                                                      |                           |                          |                   |                                                                                          |                                                                        |  |                                                 |  |                                                    |                              |                                                |                                          |            | 1                                     |                                   |                                          |            |                                      |    |
| 2<br>Rank                                            | V75 11%                                                                                     | ) ao roob a (roo ali      | Skor CX                  |                   |                                                                                          |                                                                        |  |                                                 |  |                                                    |                              |                                                |                                          |            | Avd. Häst                             |                                   |                                          |            |                                      |    |
| -<br>Grupp<br>-<br>Utg<br>-<br>Poling<br>B0<br>Aptal | Distans 2160n<br>Total Vinst 62019<br>Startposing 2319<br>Hembana Färjes<br>Rekordtid 13,4M | n 4 V<br>97 kr P<br>tad 0 | -                        | 27%<br>48%<br>52% |                                                                                          | iana Kusk<br>Goo Bj<br>Goo Bj<br>ir Jep C.<br>Goo Bj                   |  | Distans<br>2660<br>2160<br>2160<br>2660<br>2140 |  | km - tid<br>14,6<br>14,3<br>15,3<br>13,4a          |                              | Odds<br>3,20<br>11,40<br>13,50<br>1,70<br>7,40 | Pris<br>40'<br>60'<br>110'<br>30'<br>35' |            | 1 14<br>2 10<br>3<br>4                |                                   |                                          |            |                                      |    |
| 3<br>Rank                                            | 6. Anna Mauds Lassie<br>V75 11%                                                             |                           | <sup>k)</sup><br>Skor XX |                   | Odds 1,4                                                                                 |                                                                        |  | Form 2,00                                       |  |                                                    |                              | VP0 ===                                        |                                          |            |                                       |                                   |                                          |            |                                      |    |
| Grupp<br>-<br>Utg<br>-<br>Posing<br>00<br>Antal      | Distans 2140r<br>Total Vinst 2120<br>Startpoäng 1710<br>Hembana Solval<br>Rekordtid 15,0K   | n.6 V<br>00 kr P<br>la O  |                          | 33%<br>58%<br>42% | Datum (4<br>2020-08-04 k<br>2020-07-20 k<br>2020-07-03 k<br>2020-06-18 k<br>2020-05-03 k | iana Kusk<br>I Ohl UI<br>Iä Ham N<br>I Eri An<br>Iä Eri An<br>I Ohl UI |  | Distans<br>2140<br>2140<br>1660<br>2140<br>2140 |  | km - tid<br>14,5a<br>14,8a<br>15,0<br>15,8<br>16,1 |                              | Odds<br>3,10<br>2,80<br>2,10<br>2,70<br>3,80   | Pris<br>40°<br>20°<br>20°<br>10°<br>20°  |            | 6<br>7<br>MinMax<br>0 1 2 3           |                                   |                                          |            |                                      |    |
|                                                      | 1. Mission Beach as the                                                                     |                           |                          |                   | 0.14-71                                                                                  |                                                                        |  | Free 400                                        |  |                                                    |                              |                                                |                                          |            |                                       |                                   |                                          |            |                                      | Ι. |

Observera, om du får röda markeringar på dina hästar, så betyder det att dessa hästar är bortreducerade och finns inte med i ditt system. Kontrollera dina villkor då, förmodligen har du reducerat för hårt.

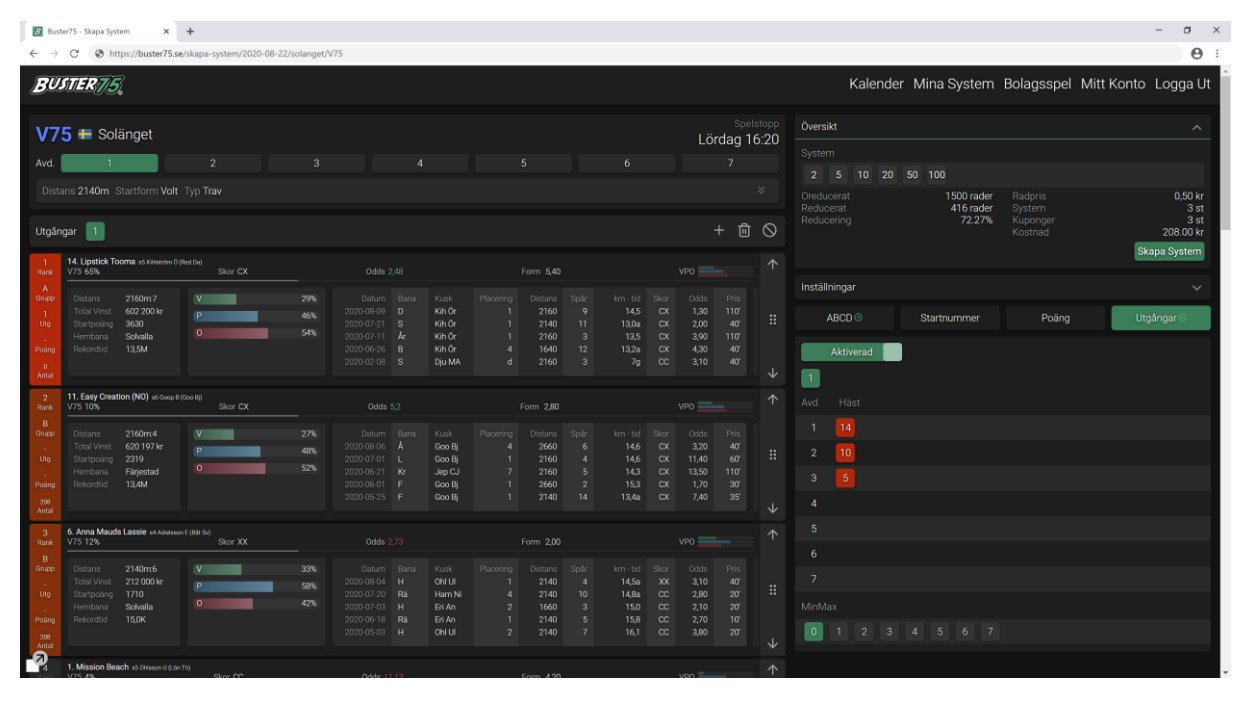

Med vänliga hälsningar Buster75 Teamet